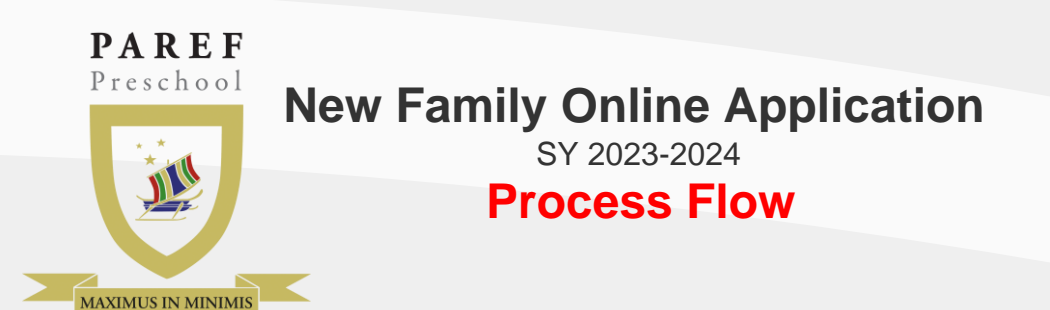

#### **Online Application Site**

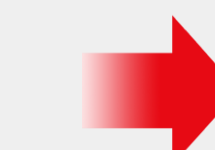

## **Online Application Site**

**STEP 1** 

• Using your web browser, go to the PAREF Preschool New Family Application Site.

https://registrar.parefpreschools.edu.ph/ newFamily.php

**Online Application** Form

**STEP 2** 

#### New Family Information Form

- Fill up the form.
- Ensure the completeness and accuracy of the family Information.
- To complete the application, all required fields should not be blank.
- Click on the "Save" button.

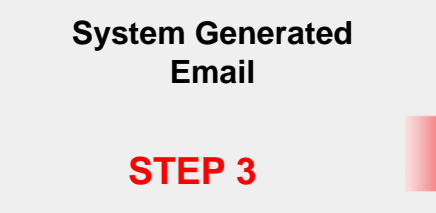

### Check Email

- Check your email for the username and password.
- If the mail does not appear in your inbox, please check your **spam** folder and mark it as not spam.

**Online Registration** Login Site

# **STEP 4**

## Login

- Using your web browser, go to the school's Online Registration Login Site.
- Enter the emailed username and password in the text fields.
- Click on the "Log in" button below the text fields.

#### **Online Registration** Family Account

### **STEP 5**

#### Add Student

- Click on the "New Student **Application Form** " link.
- Select the PAREF Preschool and fill up the form.
- Upload the admission requirements.
- Select the level of your child.
- Click on the "Submit" button once you are finish.

## Approval

# **STEP 6**

## Registrar's Approval

Your child's name will only appear in the home page once your

application is approved by the registrar